## FACULTY / STAFF / GRADUATE STUDENT EXPENSE REPORT ENTRY GUIDE DEPARTMENT OF MATHEMATICS, NORTHWESTERN UNIVERSITY

Please refer to the tutorial and checklist and FAQ's on the following pages to ensure smooth processing of your reimbursement request prior to submission.

#### Logging in:

Log in to <u>http://nufin.northwestern.edu/</u> Note: If accessing this site off-campus, please also log onto VPN.

In the menu on the left, click on *Employee Self-Service*. Select *Travel and Expense Center*.

Under the Expense Report menu, click on the "Create" link.

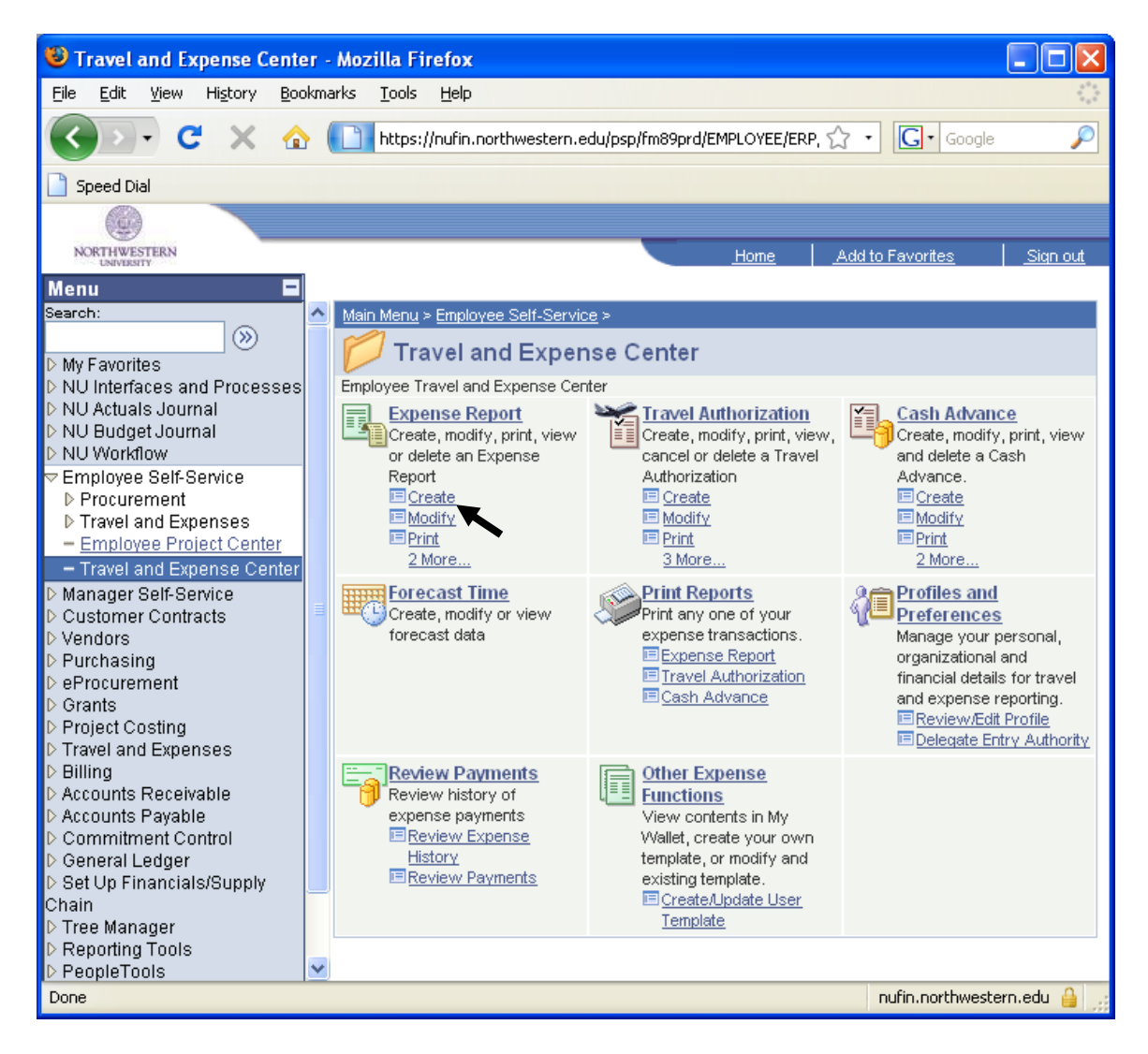

# **Expense Report Entry:**

a) Under "General Information" section, enter the following: *Description* (include dates of event in this field) *Business Purpose* (select from drop-down menu) *Comment* (enter more specific description of the expense)

| 🕲 Create - Mozilla Firefox                                  |         |                                         |                                        |                         |                                                                                                    |                         |
|-------------------------------------------------------------|---------|-----------------------------------------|----------------------------------------|-------------------------|----------------------------------------------------------------------------------------------------|-------------------------|
| <u>Eile E</u> dit <u>V</u> iew Hi <u>s</u> tory <u>B</u> oo | okmarke | ; <u>T</u> ools <u>H</u> elp            |                                        |                         |                                                                                                    | 1.1.1<br>1.1.1<br>1.1.1 |
| 🔇 🔄 • C 🗙 🏠                                                 |         | https://nufin.northwest                 | ern.edu/psp/fm89prd_1/EMPLOYEE/ERP/s/\ | WEBLIB_TE_NAV.WEBLIB_FU | INCTION 🟠 🔹 🚺 Google                                                                                            | P                       |
| Speed Dial                                                  |         |                                         |                                        |                         |                                                                                                    |                         |
|                                                             |         |                                         |                                        |                         | 1                                                                                                    | 1                       |
| UNIVERSITY                                                  |         |                                         |                                        | Home                    | Add to Favorites                                                                                                | <u>Sign out</u>         |
| Menu E<br>Search:                                           | ^       | <ul> <li>General Information</li> </ul> |                                        |                         |                                                                                                    | _                       |
| >>>>>>>>>>>>>>>>>>>>>>>>>>>>>>>>>>>>>>                      |         | 'Description:                           | Research Conference, 5/7-9/09          | Comment:                | AMS conference in Miami, Flo                                                                                    | rida                    |
| My Favorites D NU Interfaces and Processes                  |         | 'Business Purpose:                      | Professional Development               | ~                       | 1997 - 1997 - 1997 - 1997 - 1997 - 1997 - 1997 - 1997 - 1997 - 1997 - 1997 - 1997 - 1997 - 1997 - 1997 - 1997 - |                         |
| NU Actuals Journal                                          |         |                                         | 5                                      | Reference:              |                                                                                                    |                         |
| NU Budget Journal<br>NU Workflow                            |         | Default Location:                       |                                        | 0                       |                                                                                                    |                         |
| D Employee Self-Service                                     |         | Derduk Location.                        |                                        |                         |                                                                                                    |                         |
| Manager Self-Service<br>D Customer Contracts                |         | Associating Defaults                    | Apply Cook Advance/a)                  | More Optione:           |                                                                                                    |                         |
| D Vendors                                                   |         | Accounting Defaults                     | Apply Cash Aurance(s)                  | more options.           |                                                                                                    |                         |
| ▷ Purchasing                                                | ~ <     |                                         |                                        |                         |                                                                                                    | >                       |
| Done                                                        |         |                                         |                                        |                         | nufin.nort                                                                                                    | hwestern.edu 🔒 💡        |

b) Under "Details" section, enter the following in the "Overview" tab for each receipt:

-*Expense Type* (select from drop-down menu)

-Expense Date (enter date of event)

Note: for airfare, enter the date of the return flight.

## -Amount Spent and Currency

Note: expenses made in foreign currency can be entered by filling the appropriate currency code in the "Currency" field. For the system to convert the amount to USD, you must click on the "Currency" tab and enter the exchange rate for each applicable line. The exchange rate used **must** reflect a rate effective on the date the charge was incurred (for trips spanning more than one day, one rate can be used for the entire trip, as long as the rate was effective during the trip). Include official documentation (along with your receipts) of exchange rates by either printing from a currency conversion website (we recommend <u>http://www.oanda.com/convert/fxhistory</u>), or submit credit card statements to show actual charges. Write the expense in US Dollars on each foreign receipt.)

| 🕲 Create - Mozilla Firefox 📃 🗆 🔀                                                                                               |      |                  |                           |               |                      |           |                       |                   |       |        |           |        |
|----------------------------------------------------------------------------------------------------|------|------------------|---------------------------|---------------|----------------------|-----------|-----------------------|-------------------|-------|--------|-----------|--------|
| Eile Edit View History Book                                                                                                    | kmar | ks <u>⊺</u> ools | Help                      |               |                      |           |                       |                   |       |        |           | 12     |
| 🔇 🔄 C 🗙 🏠 🎦 https://rufin.northwestern.edu/psp/fm89prd_1/EMPLOYEE/ERP/s/WEBLIB_TE_NAV.WEBLIB_FUNCTION.FieldForm 🏠 🔹 🔀 Google 🖉 |      |                  |                           |               |                      |           |                       |                   |       | P      |           |        |
| 📄 Speed Dial                                                                                                    |      |                  |                           |               |                      |           |                       |                   |       |        |           |        |
|                                                                                                    |      |                  |                           |               |                      |           |                       |                   |       |        |           |        |
| NORTHWESTERN                                                                                                    |      |                  |                           |               |                      | Hom       | e <u>Add</u>          | to Favorites      |       |        | Sign o    | ut     |
| Menu 🗖                                                                                                    |      |                  |                           |               |                      |           |                       | 670 T             |       |        |           |        |
| Search:                                                                                                    | ^    | Details          |                           |               |                      | Cust      | omize   Find   View . | All   🛗 🛛 First 🗄 |       | of 4 [ | ▶ Last    | ~      |
| (W)                                                                                                    |      | *Overvi          | ew Detail Location        | Merchant      | *Air/Hotel           | Mileage   | *Currency             |                   |       |        |           |        |
| My Favorites NU Interfaces and Processes                                                                                       | =    | Select           | *Expense Type             | *Expense Date | <u>*Amount Spent</u> | *Currency | *Payment Type         | *Billing Type     |       |        |           |        |
| D NU Actuals Journal                                                                                                    |      |                  | Domestic Meal – Group 🛛 👻 | 05/07/2009 🛐  | 87.86                | USD Q     | Cash                  | 🗸 🛛 NU Expe 🗸     | Eq.   | ŝ.     | +         | 10     |
| NU Workflow                                                                                                    |      |                  | Domestic Hotel/Motel 🛛 🗸  | 05/07/2009 🛐  | 500.07               |           | Cash                  | 🗸 🛛 NU Expe 🗸     | Eq.   |        | → 王       |        |
| Employee Self-Service Manager Self-Service                                                                                     |      |                  | ~                         | l l           |                      |           |                       |                   |       |        | +         |        |
| Customer Contracts                                                                                                    |      |                  | ~                         |               |                      |           |                       |                   |       |        | +.        |        |
| ▷ vendors<br>▷ Purchasing                                                                                                    | ~ <  |                  |                           |               |                      |           |                       |                   |       |        |           | >      |
| Done                                                                                                    |      |                  |                           |               |                      |           |                       |                   | nufin | north  | western.e | du 🔒 🔐 |

Please note: On receipts containing multiple expense types, separate lines are required. For example, on a hotel receipt, one line can be entered for the hotel room rate charges, but each meal charged to your room must be added as a separate line.

The following additional information is required in these special cases below:

*Group Meals*: For meals involving more than one person, select the Expense Type of "Domestic Meal –Group" or "Foreign Meal – Group." Click on the "Add Additional Attendees" button, which can be found on the right side of the expense line:

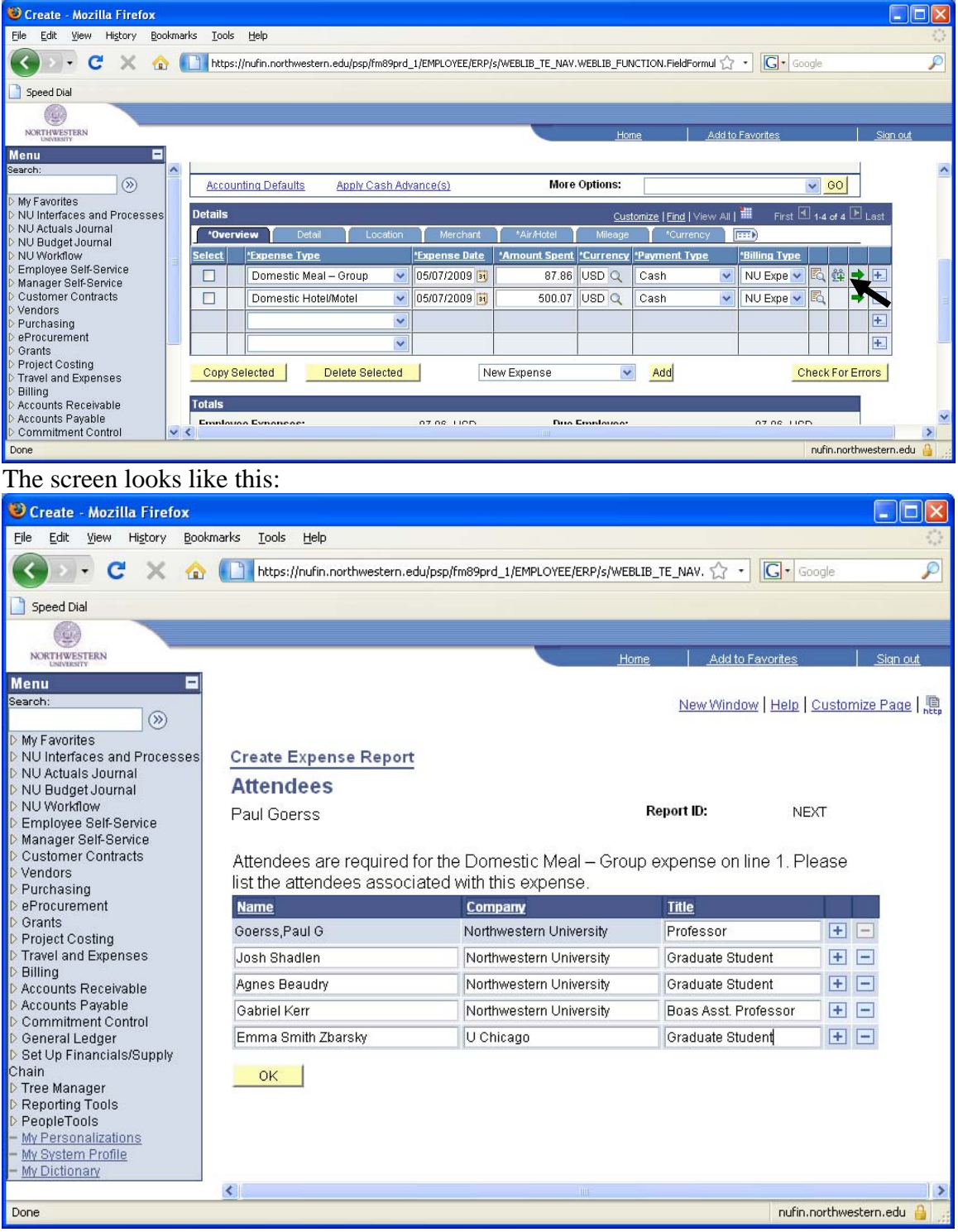

You will need to enter the Name, Institution, and Title of each person attending the dinner.

## Hotel Receipts:

Click on the "Air/Hotel" tab to enter the number of nights.

| 🕲 Create - Mozilla Firefox                                                                                                    |        |            |                           |                |                                    |                           |          |        |                        |  |
|----------------------------------------------------------------------------------------------------|--------|------------|---------------------------|----------------|------------------------------------|---------------------------|----------|--------|------------------------|--|
| Eile Edit View History Book                                                                                                   | kmarks | Tools Help | 2                         |                |                                    |                           |          |        | <ul> <li>()</li> </ul> |  |
| 🕜 💽 🕈 🖒 👔 https://nufin.northwestern.edu/psp/fm89prd_1/EMPLOYEE/ERP/s/WEBLIB_TE_NAV.WEBLIB_FUNCTION.FieldForm. 🏠 🔹 🔀 💿 Google |        |            |                           |                |                                    |                           |          |        |                        |  |
| 📄 Speed Dial                                                                                                    |        |            |                           |                |                                    |                           |          |        |                        |  |
|                                                                                                    |        |            |                           |                |                                    |                           |          |        |                        |  |
| NORTHWESTERN                                                                                                    |        |            |                           |                | Home                               | Add to Favorites          |          |        | <u>Sign out</u>        |  |
| Menu 🗖                                                                                                    |        |            |                           |                |                                    |                           |          |        |                        |  |
| Search:                                                                                                    | Deta   | ails       |                           |                | <u>Customize</u>   <u>Find</u>   ∨ | 'iew All   📶 🛛 First 🗹 1- | 4 of 4 🕩 |        |                        |  |
| · · · · · · · · · · · · · · · · · · ·                                                                                         |        | *Overview  | Detail Location           | Merchant *Air/ | Hotel Mileage *                    | Currency 📰                |          |        |                        |  |
| D NU Interfaces and Processes                                                                                                 | Sel    | ect        | Expense Type              | *Expense Date  | Ticket Number                      | <u>*Nbr of Nights</u>     |          |        |                        |  |
| NU Actuals Journal<br>NU Budget Journal                                                                                       |        |            | Domestic Meal – Group 🛛 💌 | 05/07/2009 🛐   |                                    |                           | -        | +.     |                        |  |
| D NU Workflow                                                                                                    |        |            | Domestic Hotel/Motel 🛛 💌  | 05/07/2009 🛐   |                                    | 5                         |          | +      |                        |  |
| Employee Self-Service Manager Self-Service                                                                                    | 2      |            | ~                         |                | 2                                  |                           |          | +      |                        |  |
| D Customer Contracts                                                                                                    |        |            | ~                         |                |                                    |                           |          | +      |                        |  |
| D Purchasing                                                                                                    | ~ /    | 1 1        |                           |                |                                    |                           | _        |        | ×                      |  |
| Done                                                                                                    |        |            |                           |                |                                    |                           | nufin    | northw | estern.edu 🔒 🚲         |  |

# Incidentals and Per Diem:

Click on detail tab and enter more detail regarding the expense.

| 🕽 Employee-facing registry content - Mozilla Firefox                                                                              |                  |                              |               |                     |                        |                      |                   |            |         |  |
|----------------------------------------------------------------------------------------------------|------------------|------------------------------|---------------|---------------------|------------------------|----------------------|-------------------|------------|---------|--|
| <u>File E</u> dit <u>V</u> iew Hi <u>s</u> tory <u>B</u> ookmarl                                                                  | ks <u>T</u> ools | Help                         |               |                     |                        |                      |                   |            |         |  |
| 🔇 🔊 🗸 🖒 🚺 https://nufin.northwestern.edu/psp/fm89prd_1/EMPLOYEE/ERP/s/WEBLIB_TE_NAV.WEBLIB_FUNCTION.FieldFormula.i5c 🏠 🔹 🔀 Google |                  |                              |               |                     |                        |                      |                   |            |         |  |
| 📄 Speed Dial                                                                                                    | Speed Dial       |                              |               |                     |                        |                      |                   |            |         |  |
|                                                                                                    |                  |                              |               |                     |                        |                      |                   |            |         |  |
| NORTHWESTERN                                                                                                    |                  |                              |               | Home                | Add to Fa              | vorites              |                   | Sign c     | out     |  |
| Menu                                                                                                    |                  |                              | ancoloy       | more optioner       |                        | •                    | <u> </u>          |            | ~       |  |
| · · · · · · · · · · · · · · · · · · ·                                                                                             | Details          |                              |               | Custom              | ize   Find   View, All | First                | <b>1</b> 1 4 10 4 | ▶ Last     |         |  |
| My Favorites                                                                                                    | *Over\           | view Detail Location         | Merchant      | Air/Hotel Mileage / |                        | - 1130               | - 140140          | - Eusi     |         |  |
| Authorize Expense Users     Budget Details                                                                                        | Select           | *Expense Type                | *Expense Date | <u>Description</u>  | Non-Reimbursable       | <u>No</u><br>Receipt |                   |            |         |  |
| - <u>Create Expense Report</u><br>- <u>Create Requisition</u><br>- <u>Manage Requisitions</u>                                     |                  | Domestic Meal – Group 💌      | 10/24/2008 🛐  |                     |                        |                      | 8                 | →          |         |  |
| <ul> <li>Modify Expense Report</li> <li>View Expense Reports</li> <li>Add to Favorites</li> </ul>                                 |                  | Domestic Rail 💌              | 10/24/2008 🗃  |                     |                        |                      |                   | → 🖭        | =       |  |
| <ul> <li><u>Edit Favorites</u></li> <li>NU Interfaces and Processes</li> <li>NU Actuals Journal</li> </ul>                        |                  | Domestic Public Ground Tra 💌 | 10/24/2008 🛐  |                     |                        |                      |                   | ◆ 🖭        |         |  |
| ▷ NU Budget Journal<br>▷ NU Workflow<br>▷ Employee Self-Service                                                                   |                  | Domestic Incidentals         | 10/24/2008 🛐  | groceries           |                        |                      |                   | ◆ 🖭        |         |  |
| D Manader Self-Service ⊻<br>Done                                                                                                  |                  |                              | l             |                     | _                      |                      | nufin.nor         | thwestern. | edu 🔒 🦼 |  |

Please Note: Per Diem can only be requested on foreign trips over 14 days. In addition, they must not exceed government specified rates. Please print the applicable pages from the following website (<u>http://aoprals.state.gov/web920/per\_diem.asp</u>) and append to your reimbursement if you are claiming per diem. Also note that hotel receipts are still required even if you are claiming lodging per diem.

#### **Preparing Expense Report for Submission:**

When all information has been entered, click on the Save For later button.

| Employee-facing registry                                    | content - Mozilla Firefox                                                                                                 |       |
|-------------------------------------------------------------|----------------------------------------------------------------------------------------------------|-------|
| <u>File E</u> dit <u>V</u> iew Hi <u>s</u> tory <u>B</u> oo | kmarks Iools Help                                                                                                    |       |
| 🔇 🖸 • C 🗙 🏠                                                 | https://nufin.northwestern.edu/psp/fm89prd_1/EMPLOYEE/ERP/s/WEBLIB_TE_NAV.WEBLIB_FUNCTION.FieldFormula.ISc 🏠 🔹 🔀 🕻 Google | P     |
| 📄 Speed Dial                                                |                                                                                                    |       |
|                                                             |                                                                                                    |       |
| NORTHWESTERN                                                | Home Addito Favorites Sion out                                                                                            |       |
| Menu 🗖                                                      |                                                                                                    |       |
| ✓ My Favorites                                              |                                                                                                    | ~     |
| - Approval Inbox                                            |                                                                                                    |       |
| - Authorize Expense Users                                   | Copy Selected Delete Selected New Expense Add Check For Errors                                                            |       |
| - <u>Budget Details</u><br>- Create Evnence Report          |                                                                                                    |       |
| - Create Requisition                                        | Totals                                                                                                    |       |
| - Manage Requisitions                                       | Employee Expenses: 0.00 USD Due Employee: 0.00 USD                                                                        |       |
| <ul> <li>Modify Expense Report</li> </ul>                   | Non-Reimbursable Expenses: 0.00 USD Due Vendor: 0.00 USD                                                                  |       |
| - <u>View Expense Reports</u>                               | Prepaid Expenses: 0.00 USD                                                                                                |       |
| - Add to Favorites                                          | Employee Credits: 0.00 USD                                                                                                |       |
| - Edit Favorites                                            | Vendor Credits: 0.00 USD                                                                                                  |       |
| NU Internaces and Processes                                 | Cash Advances Applied: 0.00 USD                                                                                           | -     |
| D NU Rudget Journal                                         | Check Burdnet Developer Checking Status Not Checking Definition of Totals Undate Totals                                   | 1     |
| ▷ NU Workflow                                               | Budget Checking Status. Not Checked                                                                                       |       |
| ▷ Employee Self-Service                                     | Paue Farl star                                                                                                    | =     |
| ▷ Manager Self-Service                                      | Expense Report Project Summary Printable View                                                                             |       |
| D Customer Contracts                                        |                                                                                                    |       |
| v vendors                                                   |                                                                                                    | ×     |
| Done                                                        | nufin.northwestern.ed                                                                                                    | u 🔒 📑 |

Flags will show up on each line, because accounting information has not been entered. Please <u>**DO** NOT</u> enter this information into the system, and ignore those errors. Record the expense report number, and you can then close out of NUFinancials.

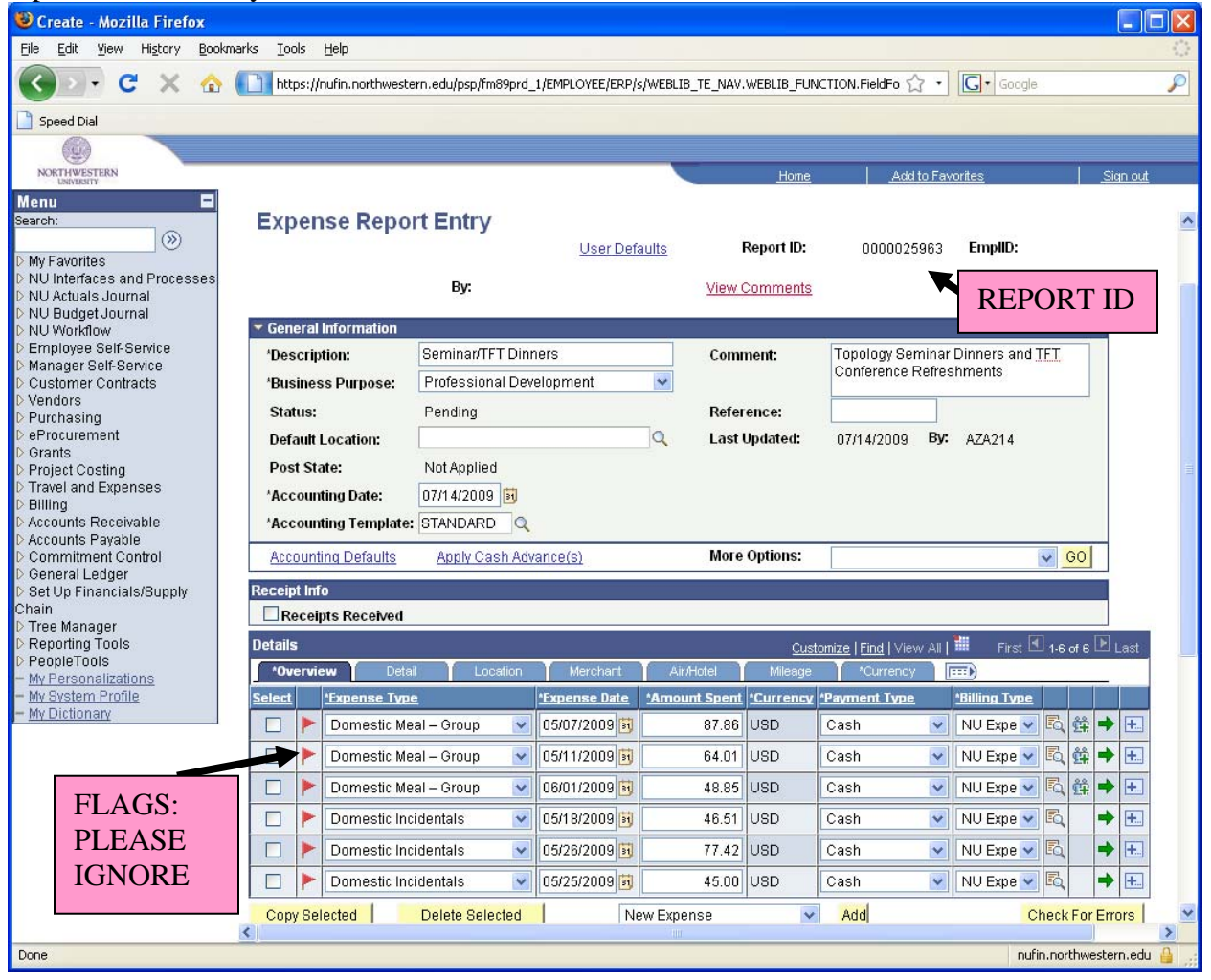

Please obtain an Expense Report Envelope from the Copy Room. On the envelope, you will write your name, expense report number, and specify the account(s) to charge. (In addition, you can email both Janna and Apryl with this information as additional confirmation.) Insert all original and itemized receipts inside the envelope, and submit to the Math Office in the "Reimbursements/Purchase Requests" mailbox within **30** days of the event. Submissions after 60 days of the event will require a completed 90-day letter.

Once the reimbursement is submitted, the usual turnaround time for department processing is approximately one week. You will then be contacted to review and sign the final expense report. Expense reports will be returned to your mailbox if essential information/documentation is missing.

For questions regarding NU Policy, please refer to the following link: http://www.northwestern.edu/finsys/ps/policies/PoliciesLinks.pdf

For any additional questions, please contact Janna Dodrill or Apryl Schlueter.

## **Expense Report Checklist / FAQ's**

Have you fully completed the expense report online? *Please see Janna if you have any questions*.

Have you submitted all <u>itemized</u> and <u>original</u> receipts in the provided envelope, and do all receipts show proof of payment? *If you are missing itemized receipts, you will be required to fill out an exception form with an explanation to be submitted with your reimbursement.* 

Are you submitting this form more than 60 days after the event occurred? *If yes, you will be required to fill out a "90- day justification" form with an explanation for the delinquency, and submit it with your reimbursement.* 

Have you designated the account to charge this reimbursement?

#### For Travel and Expense Reimbursements:

Claiming Mileage? Please specify where mileage was incurred (from where, to where). *Please print off a copy from Google Maps confirming driving mileage*.

|     | Claiming Group Dinners? Please specify the names     | , institutions, | and titles | of those t | hat attended | the dinner. |
|-----|------------------------------------------------------|-----------------|------------|------------|--------------|-------------|
| Ple | ase enter this in the expense report in NUFinancials | s.              |            |            |              |             |

| Airfare/Travel Itineraries are required for all travel reimbursements, even if you are not claiming it. These a | are |
|----------------------------------------------------------------------------------------------------|-----|
| required for auditing purposes. Reimbursements will not be processed without this documentation.                |     |

Per Diem? Only allowable on foreign trips over 14 days, and must conform to federal rates. Rates can be found at the following website: <u>http://aoprals.state.gov/web920/per\_diem.asp</u> *Please include this documentation along with your receipts.* 

Expenses in Foreign Currencies? Use your credit card statement to reimburse actual charges, or use a foreign currency website, such as: <u>http://www.oanda.com/convert/fxhistory</u> *Please include this documentation along with your receipts. The exchange rates used must be the same date the expenses were incurred.* 

#### Want to help expedite your reimbursement request?

**The following list is not mandatory, but will help speed up the processing of your reimbursement:** Double-sided Pages: Please avoid double-sided printouts of receipts.

Taping Receipts: Receipts must be a) taped COMPLETELY on all four sides (no uncovered edges). It is best to organize the receipts in the same manner as entered in NUFinancials, and any credit card receipts should be taped adjacent to the itemized receipts.

Expense Report Numbers: If you decide to tape receipts, please write the expense report number in the top right hand corner of each page.